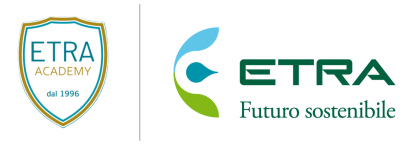

# ISTRUZIONI PER L'ISCRIZIONE AL PROGETTO SCUOLE 2023-2024

# PERCORSI DIDATTICI (dall'Infanzia alla Secondaria di I grado)

Da quest'anno il Progetto Scuole di Etra Academy consisterà in percorsi didattici, pacchetti che possono essere svolti in due incontri o in un solo incontro.

Agli insegnanti basterà richiedere l'incontro desiderato e la segreteria organizzativa del Progetto Scuole pianificherà uno o due incontri in base alla scelta effettuata.

Vi invitiamo a leggere attentamente il <u>Progetto Scuole 2023-2024</u>, profondamente rinnovato rispetto agli anni scorsi.

#### Cosa potrai prenotare

Al momento dell'iscrizione ogni classe potrà scegliere:

- un percorso didattico
- una eventuale visita didattica

# ATTIVITÀ PROPOSTE (Secondaria di Il grado)

Rimane invariata la modalità di svolgimento delle attività per la scuola Secondaria di II grado. È possibile scegliere singoli incontri (massimo due interventi per classe, ognuno della durata di 1 ora).

Vi invitiamo a leggere attentamente il <u>Progetto Scuole 2023-2024</u>, profondamente rinnovato rispetto agli anni scorsi

#### Cosa potrai prenotare

Al momento dell'iscrizione ogni classe potrà scegliere:

- una o due attività didattiche
- una eventuale visita didattica

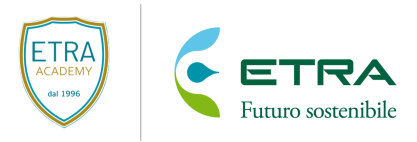

## COME RICHIEDERE GLI INTERVENTI A SCUOLA E LE VISITE DIDATTICHE

- 1. Seguire il link che trovate alla pagina <u>www.etraspa.it</u> > Etra Academy > Progetto Scuole > Adesione.
- 2. Accedere con il proprio account. Nel caso non in possesso potete crearne uno.

| Accesso utente                                                   |         |  |
|------------------------------------------------------------------|---------|--|
| Nome utente *<br>Inserisci il tuo nome utente ETRA.              |         |  |
| <b>Password *</b><br>Inserisci la password associata al tuo nome | itente. |  |
| Accedi                                                           |         |  |
| Richiedi nuova password                                          |         |  |

3. Assicurarsi di posizionarsi nel campo "Nuova richiesta".

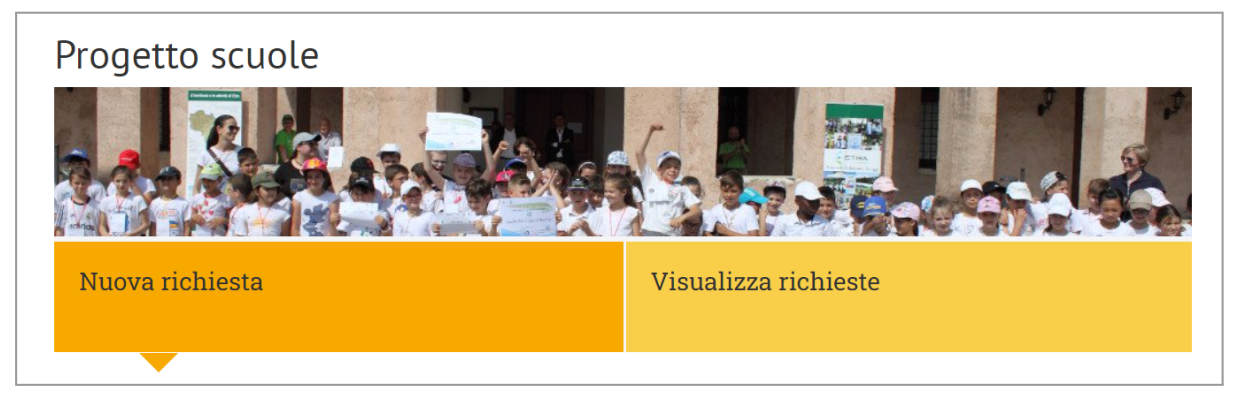

 Selezionare il Comune di sede dell'istituto di istruzione, il grado scolastico e il nome dell'istituto. <u>Controllare che i dati inseriti siano corretti</u> (soprattutto il numero di telefono e l'email della scuola). Se necessario, aggiornarli inserendoli nel campo "Note generali".

Se l'istituto non è presente negli elenchi, scrivere una mail a <u>progettoscuole@etraspa.it</u> con la richiesta di inserimento e i dati della scuola (nome, grado scolastico, indirizzo, numero di telefono, e-mail istituzionale, insegnante referente per i progetti ambientali e i suoi contatti).

| Nessuna selezione 👻 Nessuna selezione 👻 |
|-----------------------------------------|

5. Procedere con la richiesta degli interventi, selezionando la classe, la sezione e il numero di alunni della classe; infine selezionare l'intervento da richiedere.

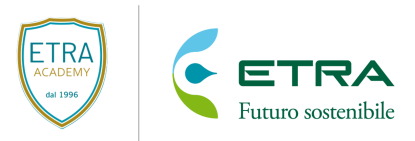

Indicare poi se la classe è a tempo pieno o normale, l'orario della/delle ricreazione/i e il periodo prescelto.

| Classe                              | Sezione                                         | Numero Alunni                                                  |
|-------------------------------------|-------------------------------------------------|----------------------------------------------------------------|
| Nessuna selezione 👻                 |                                                 |                                                                |
|                                     |                                                 |                                                                |
|                                     |                                                 |                                                                |
| Tipo di Intervento                  | Inse                                            | gnante coinvolto nell'intervento                               |
| Nerver eductions                    |                                                 |                                                                |
| Nessuna selezione                   |                                                 |                                                                |
|                                     |                                                 |                                                                |
|                                     |                                                 |                                                                |
|                                     |                                                 |                                                                |
| Indicara ca la classa à a tompo pio | no o normalo o l'orazio della ricroazione India | cara inaltra ca ci prafazioca l'intervento nel La II quadrimac |

- 6. Selezionare il tasto "aggiungi" e continuare con l'inserimento di ulteriori interventi.
- 7. È possibile rimuovere gli interventi inseriti in modo errato mediante il tasto "rimuovi".

| Classe                               | Sezione                                          | Numero Alunni                                                      |
|--------------------------------------|--------------------------------------------------|--------------------------------------------------------------------|
| Nessuna selezione 🔻                  |                                                  |                                                                    |
|                                      |                                                  |                                                                    |
| Tino di Intorvento                   | Incod                                            | ananto coinvelto nell'intervento                                   |
| Necessie                             | insegnance convolto nell'intervento              |                                                                    |
| Nessuna selezione 👻                  |                                                  |                                                                    |
|                                      |                                                  |                                                                    |
|                                      |                                                  |                                                                    |
| Indicare se la classe è a tempo pier | o o normale e l'orario della ricreazione. Indica | are inoltre se si preferisce l'intervento nel I o II quadrimestre. |
|                                      |                                                  |                                                                    |
|                                      |                                                  |                                                                    |

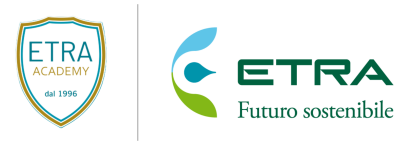

8. Controllare che tutti gli inserimenti siano corretti e inviare la richiesta.

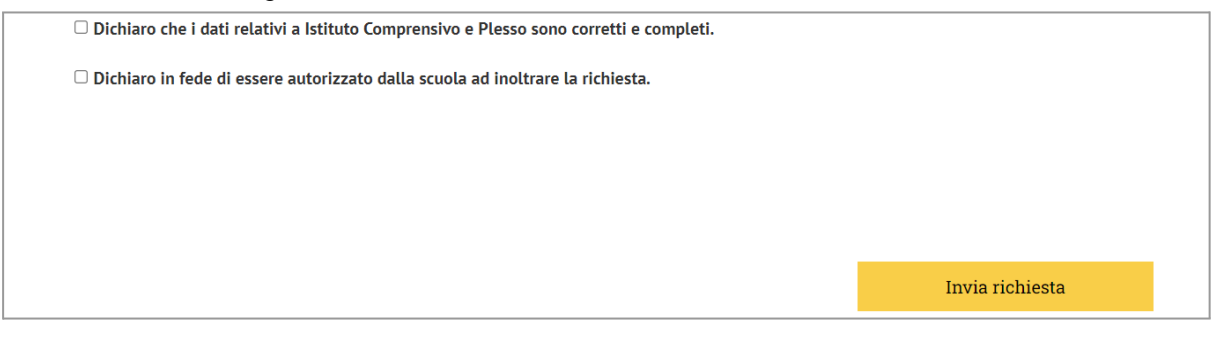

## **SI PREGA DI FARE ATTENZIONE**

- La richiesta va fatta dal referente per tutte le classi della scuola; <u>ogni plesso pertanto</u> <u>dovrà inviare 1 sola richiesta</u>.
- Il sistema non permette l'inserimento di più di 20 interventi per volta. Solo per esigenze superiori a tale soglia è possibile inserire una nuova richiesta.
- Il referente deve essere unico per ogni plesso scolastico.
- Indicare con esattezza le classi, le sezioni corrette e il numero di alunni
- L'eventuale indicazione della preferenza per la realizzazione degli interventi nel primo o secondo quadrimestre va inteso come meramente indicativo; si avverte che non sempre sarà possibile rispettare la preferenza.

#### CONTATTI

Per contattare la segreteria del Progetto Scuole ed Etra Academy scrivi a: progettoscuole@etraspa.it.

Per urgenze chiamare i numeri di telefono della segreteria: tel: 049 809 85 05 | cell: 348 228 4169

nei seguenti orari: lunedì e martedì 8.30-12.45, 15.00-16.00 | venerdì 8.30-12.45